#### Диспансерный учет населения

Для того, чтобы поставить пациента на диспансерное наблюдение на основании осмотра:

1. Зайдите в ЭМК пациента и нажмите правой кнопкой на осмотр (см. Рисунок 1).

|            | Ŧ                                 | Квазар                                                                                                    |  |  |  |  |  |  |  |  |  |
|------------|-----------------------------------|----------------------------------------------------------------------------------------------------|--|--|--|--|--|--|--|--|--|
| $\bigcirc$ |                                   |                                                                                                    |  |  |  |  |  |  |  |  |  |
|            | <u> </u>                          | ЭНК Тестова Тест Тестовна х                                                                                                    |  |  |  |  |  |  |  |  |  |
| При        | ём пациентов                      | 000000 17.11.16 - 🐨 💥 🗊 👗 Пациенты:                                                                                                    |  |  |  |  |  |  |  |  |  |
| <b>m</b>   | Расписание                        | Информация о пациенте Список ЭПИЗ                                                                                                    |  |  |  |  |  |  |  |  |  |
| 8          | Регистрация к врачу (ОМС)         | Добавить - Открыть Удалить Подписать                                                                                                    |  |  |  |  |  |  |  |  |  |
| 9          | Регистрация на процедуру<br>(ОМС) | / — Фильтры:<br>□ Только свои   ☑ Дата с 17.11.2016   ▼ по 17.11.2016   ▼ □ По типу ЭПМЗ                                                                                                    |  |  |  |  |  |  |  |  |  |
|            | Электронная очередь               | B BMK                                                                                                    |  |  |  |  |  |  |  |  |  |
| Ред        | актор вариантов заполнения        | ва по оридиние (17.11.2016 09.17, врач-нейрохирур), ООО МЕДСОФТ)<br>⊕ [© Обращение (17.11.2016 10:32, Врач-нейрохирур, ООО МЕДСОФТ)<br>⊕ [© Обращение (17.11.2016 10:38, Врач-нейрохирур, ООО МЕДСОФТ), снят с диспансерного наблюдения по диагнозу I48 |  |  |  |  |  |  |  |  |  |
|            | Редактор шаблонов осмотра         | В     Обращение (17.11.2016 11:10, Врач-нейрохирург, ООО МЕДСОФТ)       В     Обращение (17.11.2016 11:32, Врач-нейрохирург, ООО МЕДСОФТ)                                                                                                    |  |  |  |  |  |  |  |  |  |
|            | Редактор вариантов<br>заполнения  | Редактировать                                                                                                    |  |  |  |  |  |  |  |  |  |
| 6          | ЭМК пациента                      | Сформировать талон                                                                                                    |  |  |  |  |  |  |  |  |  |
|            |                                   | Удалить талон                                                                                                    |  |  |  |  |  |  |  |  |  |
|            |                                   | Диспансерное наблюдение                                                                                                    |  |  |  |  |  |  |  |  |  |
|            |                                   | Удалить                                                                                                    |  |  |  |  |  |  |  |  |  |
|            |                                   |                                                                                                    |  |  |  |  |  |  |  |  |  |
|            |                                   |                                                                                                    |  |  |  |  |  |  |  |  |  |
|            |                                   |                                                                                                    |  |  |  |  |  |  |  |  |  |

### Рисунок 1

2. Выберите пункт "Диспансерное наблюдение". Появится окно, в котором отображены все случаи постановления на диспансерное наблюдение в рамках данного осмотра.

3. Нажмите на кнопку "Новое диспансерное наблюдение" (см. Рисунок 2).

| Диспансерное наблюдение по текущему ЭПМЗ (Осмотр (17.11.2016 11:32, Врач-нейрохирург, ООО МЕДСОФТ)) 💌 |         |       |      |             |  |  |  |  |  |  |  |
|----------------------------------------------------------------------------------------------------|---------|-------|------|-------------|--|--|--|--|--|--|--|
| + Новое диспансерное наблюдение                                                                       |         |       |      |             |  |  |  |  |  |  |  |
| Дата постановки                                                                                       | Диагноз | Повод | Врач | Дата снятия |  |  |  |  |  |  |  |
|                                                                                                    |         |       |      |             |  |  |  |  |  |  |  |
|                                                                                                    |         |       |      |             |  |  |  |  |  |  |  |
|                                                                                                    |         |       |      |             |  |  |  |  |  |  |  |
|                                                                                                    |         |       |      |             |  |  |  |  |  |  |  |
|                                                                                                    |         |       |      |             |  |  |  |  |  |  |  |
|                                                                                                    |         |       |      |             |  |  |  |  |  |  |  |
| •                                                                                                    |         |       |      | •           |  |  |  |  |  |  |  |

## Рисунок 2

 Заполните дату постановки, врача, поставившего на наблюдение (см. Рисунок 3).

| Дата:    | 27.05.2020 💌                          |          |          |
|----------|---------------------------------------|----------|----------|
| Врач:    | · · · · · · · · · · · · · · · · · · · |          |          |
| Диагноз: | 120.9 - Стенокардия неуточненная      |          | × -      |
|          |                                       | 🄄 Отмена | 🗸 Готово |

# Рисунок 3

5. Выберите диагноз (в список подгружаются все диагнозы осмотра, соответствующие специальности врача).

6. Нажмите кнопку "Готово"

Ввод обращения на основании диспансерного наблюдения, установленного в предшествующем осмотре:

1. При выборе цели обслуживания "Диспансерное наблюдение", появляется пункт "Основание наблюдения" (см. Рисунок 5).

|                               |                             |                          |                      |                    | Кваза          | p                 |                 |
|-------------------------------|-----------------------------|--------------------------|----------------------|--------------------|----------------|-------------------|-----------------|
| <u> </u>                      | ЭМК Тестова Тест Тестовна 🗴 |                          |                      |                    |                |                   |                 |
| Приём пациентов               | 000000                      | 17.11.                   | 16 🔻 🗞 🕌 ք           | Пациенты           |                |                   | - 🖸             |
| Расписание                    | Информация о пациенте Списо | к ЭПМЗ Обращение         | за 17.11.2016 (четве | ог) х              |                |                   |                 |
| Регистрация к врачу (ОМС)     | Общие данные Прочие данные  | История осмотров         |                      |                    |                |                   |                 |
| 📃 Регистрация на процедуру    | Ф. И. О. врача:             | Segregate H. H. (Beaters | and generating a gen | •                  |                |                   |                 |
| (OMC)                         | Цель обслуживания:          | Диспансерное наблюд      | тение 🔻              |                    | Направлени     | <u>e:</u>         |                 |
| Электронная очередь           | Тип случая обслуживания:    | Первичный                | -                    |                    | Номе           | p:                |                 |
|                               | Случай обслуживания:        | Закончен                 | -                    |                    | Дат            | a:                | -               |
| Редактор вариантов заполнения | Результат обращения:        | Лечение завершено        | •                    | Направивш          | ая организация | a:                | •               |
|                               | Исход случая:               | Без перемен              | -                    | Этап ді            | испансеризации | и:                | •               |
| Редактор шаблонов осмотра     | Госпитализация:             |                          | -                    | Группа здоровья: 🔻 |                |                   |                 |
| Редактор вариантов            | Вид помощи:                 | Первичная медико-сан     | нитарная помощь 🛛 👻  |                    |                |                   |                 |
| заполнения                    | Основание наблюдения:       |                          | 2 -                  | (?) Д              | ата следующег  | 0                 | •               |
| ЭМК пациента                  |                             |                          |                      | · •                | occupanită.    | Диагнозы (из посл | еднего осмотра) |
| Диагноз                       |                             | Вид диагноза             | Признак              | МЭС В              | ид травмы      | Внешняя причина   | Дата постановки |

Рисунок 4

 Выберите основание и ввести дату следующего посещения (см. Рисунок 6).

| <u>, (a) =</u>                    |                                       | Квазар - ЭМК                             |                               |                        |  |  |  |  |  |  |
|-----------------------------------|---------------------------------------|------------------------------------------|-------------------------------|------------------------|--|--|--|--|--|--|
|                                   |                                       |                                          |                               |                        |  |  |  |  |  |  |
| Приём пациентов                   |                                       | 17.11.16 💌 🥸 🕌 🔳                         | Вашиенты:                     | - PI                   |  |  |  |  |  |  |
| Расписание                        | Информация о пациенте Списон          | з ЭПМЗ Обращение за 17.11.2016 (четверг) | ) x                           |                        |  |  |  |  |  |  |
| Регистрация к врачу (ОМС)         | Общие данные Прочие данные            | История осмотров                         |                               |                        |  |  |  |  |  |  |
| Регистрация на процедуру<br>(ОМС) | Ф. И. О. врача:<br>Цель обслуживания: | Диспансерное наблюдение 👻                | • Направление:                |                        |  |  |  |  |  |  |
| Электронная очередь               | Тип случая обслуживания:              | Первичный 👻                              | Номер:                        |                        |  |  |  |  |  |  |
|                                   | Случай обслуживания:                  | Закончен 🔻                               | Дата:                         | <b></b>                |  |  |  |  |  |  |
| Редактор вариантов заполнения     | Результат обращения:                  | Лечение завершено 🔹                      | Направившая организация:      | <b></b>                |  |  |  |  |  |  |
|                                   | Исход случая:                         | Без перемен 💌                            | Этап диспансеризации:         | <b>•</b>               |  |  |  |  |  |  |
| С гедактор шаслонов осмотра       | Госпитализация:                       | •                                        | Группа здоровья:              | •                      |  |  |  |  |  |  |
| Редактор вариантов                | Вид помощи:                           | Первичная медико-санитарная помощь 🔹     |                               |                        |  |  |  |  |  |  |
| Saliolikekki                      | Основание наблюдения:                 | - 😪 🔻                                    | Дата следующего<br>посещения: | •                      |  |  |  |  |  |  |
| ЭМК пациента                      |                                       | Повод                                    | ∀ Диагноз ∀ Осн               | ование 🗸 Дата начала 🗸 |  |  |  |  |  |  |
|                                   | Диагноз                               | Фибрилляция и (или)                      | I48 - Фибрилляция и           | 17.11.2016 и           |  |  |  |  |  |  |
|                                   |                                       |                                          |                               |                        |  |  |  |  |  |  |

Рисунок 5

3. Если к основанию наблюдения привязан диагноз, то при создании первого осмотра обращения он будет автоматически добавлен как основной (см. Рисунок 7).

| <u>_</u> :                        | Квазар                                                                                                    | = 0 ×                        |  |  |  |  |  |  |  |  |  |
|-----------------------------------|----------------------------------------------------------------------------------------------------|------------------------------|--|--|--|--|--|--|--|--|--|
| •×                                | WIK Tecrona Terr Tecrona X                                                                                                    |                              |  |  |  |  |  |  |  |  |  |
| Приём пациентов                   | 000000 17.11.16 🔹 🗞 🤾 🚳 🧎 Пациенты: 💌 🕄                                                                                                    |                              |  |  |  |  |  |  |  |  |  |
| Расписание                        | Информация о пациенте Список ЭПИЗ Обращение за 17.11.2016 (четверг) 🗙                                                                                                    |                              |  |  |  |  |  |  |  |  |  |
| Регистрация к врачу (ОМС)         | Общие данные Прочие данные История осмотров                                                                                                    |                              |  |  |  |  |  |  |  |  |  |
| Регистрация на процедуру<br>(ОМС) | Накория Сокатров Дата посвщения Врач Несто обслуживания                                                                                                    | Тип осмотра Основной диагноз |  |  |  |  |  |  |  |  |  |
| Электронная очередь               |                                                                                                    |                              |  |  |  |  |  |  |  |  |  |
| Редактор вариантов заполнения     | 1                                                                                                    |                              |  |  |  |  |  |  |  |  |  |
| Редактор шаблонов осмотра         | . 5                                                                                                    |                              |  |  |  |  |  |  |  |  |  |
| Редактор вариантов заполнения     | Осмотр (Новый)                                                                                                    | ×                            |  |  |  |  |  |  |  |  |  |
| ЭМК пациента                      | Дата посещения: 17.11.2016 • Вран: • Место обслуживания: Полиллиника •                                                                                                    |                              |  |  |  |  |  |  |  |  |  |
| -                                 | Жалобы Ликамнез Осмотр Объективное состояние Диагноз Анализы Лечение Лекарственные назначения                                                                                                    |                              |  |  |  |  |  |  |  |  |  |
|                                   |                                                                                                    |                              |  |  |  |  |  |  |  |  |  |
|                                   |                                                                                                    |                              |  |  |  |  |  |  |  |  |  |
|                                   |                                                                                                    |                              |  |  |  |  |  |  |  |  |  |
|                                   |                                                                                                    |                              |  |  |  |  |  |  |  |  |  |
|                                   |                                                                                                    |                              |  |  |  |  |  |  |  |  |  |
|                                   |                                                                                                    |                              |  |  |  |  |  |  |  |  |  |
|                                   |                                                                                                    |                              |  |  |  |  |  |  |  |  |  |
|                                   |                                                                                                    |                              |  |  |  |  |  |  |  |  |  |
|                                   |                                                                                                    |                              |  |  |  |  |  |  |  |  |  |
|                                   |                                                                                                    |                              |  |  |  |  |  |  |  |  |  |
|                                   |                                                                                                    |                              |  |  |  |  |  |  |  |  |  |
|                                   | Диагнозы в динание (диагнозы технущего осногра подсенны) Политиче (диагнозы технущего осногра подсенны) Лизиниче (диагнозы технущего осногра подсенны) Лизиниче (диагнозы технущего осногра подсенны)                                                                                                    |                              |  |  |  |  |  |  |  |  |  |
|                                   | Диталной онд диталной прилама прилама отдерживая даталном даталном даталном даталном даталном даталном и прилама и прилама и при<br>И прилама и прилама и прилама и прилама и прилама и прилама и прилама и прилама и прилама и прилама и прилама и прилама и прилама и прилама и прилама и прилама и прилама и прилама и прилама и прилама и прилама и прилама и прилама и    |                              |  |  |  |  |  |  |  |  |  |
|                                   |                                                                                                    |                              |  |  |  |  |  |  |  |  |  |
|                                   |                                                                                                    |                              |  |  |  |  |  |  |  |  |  |
|                                   |                                                                                                    |                              |  |  |  |  |  |  |  |  |  |
|                                   |                                                                                                    | E Companya                   |  |  |  |  |  |  |  |  |  |
| a 🕹 😂 🕱 🗼 🔨 🕫 🕲 🚱 🗣 🕏             | Sampero capendo capend | - Сохранить                  |  |  |  |  |  |  |  |  |  |

Рисунок б

Снятие с диспансерного наблюдение по причине выздоровления:

1. Цель обслуживания: "Диспансерное наблюдение".

 Выберите исход случая: "Выздоровление". Вместо пункта "Дата следующего посещения" появится пункт "Дата снятия с дисп. наблюдения".
Введите дату снятия с наблюдения.

3. Выберите основание наблюдения (см. Рисунок 8).

|                 | - Kasap - DMC Tecrosa – D 🖈 |                               |                                           |              |                      |                  |                 |                               |                                                                                                    |
|-----------------|-----------------------------|-------------------------------|-------------------------------------------|--------------|----------------------|------------------|-----------------|-------------------------------|----------------------------------------------------------------------------------------------------|
|                 |                             |                               |                                           |              |                      |                  |                 |                               |                                                                                                    |
| _               | <u> </u>                    | ЭНК Тестова Тест Тестовна 🗙 д | спансерное наблюдение                     |              |                      |                  |                 |                               |                                                                                                    |
| Приём пациентов |                             | 000000                        | 17.11.16 💌 😘 👗 ք                          | 1 <b>a</b> 1 | Пациенты:            |                  |                 | *                             | - 3                                                                                                    |
| 1               | Расписание                  |                               | 20M2 06020000 22 17 11 2016 (ustroo       | vr) v        |                      |                  |                 |                               |                                                                                                    |
| 8               | Регистрация к врачу (ОМС)   | Общие данные Прочие данные    | История осмотров                          | // ^         |                      |                  |                 |                               |                                                                                                    |
| Ш               | Регистрация на процедуру    | Ф. И. О. врача:               | Reproper il. A. (Rean-sellementer)        |              | •                    |                  |                 |                               |                                                                                                    |
| 0               | (OMC)                       | Диспансерное наблюдение 💌     |                                           | Hanp         | авление:             |                  |                 |                               |                                                                                                    |
|                 | Электронная очередь         | Тип случая обслуживания:      | Первичный 🗸                               |              |                      | Номер:           |                 |                               |                                                                                                    |
|                 |                             | Случай обслуживания:          | Закончен 💌                                |              |                      | Дата:            |                 | -                             | •                                                                                                    |
| Ред             | актор вариантов заполнения  | Результат обращения:          | Лечение завершено 👻                       | Ha           | правившая орга       | низация:         |                 |                               | •                                                                                                    |
|                 |                             | Исход случая:                 | Выздоровление •                           |              | Этап диспансе        | ризации:         |                 |                               | •                                                                                                    |
| E               | Редактор шаблонов осмотра   | Госпитализация:               | v                                         |              | Группа з             | доровья:         |                 | -                             | •                                                                                                    |
|                 | Редактор вариантов          | Вид помощи:                   | Первичная медико-санитарная помощь 🔹      |              |                      |                  |                 |                               |                                                                                                    |
| E               | SanoniiciMR                 | Основание наблюдения:         | ная болезнь двенадцатиперстной кишки 🥏 💌  |              | Дата сняти наблюдени | я с дисп.<br>ия: | 17.11.2016      | -                             | *                                                                                                    |
| E               | ЭМК пационта                |                               | Повод                                     | v            | Диагноз 🏹            | Осн              | жание 5         | , Дата начала<br>наблюдения ⊽ | ▼                                                                                                    |
|                 |                             | Диагноз                       | Хроническая ишемическая болезнь сердца бе | в жи 125.0   | ) - Атеросклероти    |                  |                 | 04.11.2016                    | a de la constante de la constante de la consta |
|                 |                             |                               | Язвенная болезнь двенадцатиперстной кишки | K26.0        | 0 - Язва двенадц     | Осмотр от 1      | 7.11.2016 11:32 | 17.11.2016                    |                                                                                                    |
|                 |                             |                               |                                           |              |                      |                  |                 |                               |                                                                                                    |

Рисунок 7

Ввод обращения на основании диспансерного наблюдения, установленного ранее, когда данные о том, в каком осмотре было установлено наблюдение, отсутствуют:

1. Зайдите в группу модулей "Диспансеризация" - модуль "Диспансерное наблюдение".

2. Выберите пациента, введите данные и нажмите кнопку "Сохранить".

| Дата:    | 27.05.2020 💌                     |   |          |              |            |
|----------|----------------------------------|---|----------|--------------|------------|
| Врач:    | terminal in the same second      | • |          |              |            |
| Диагноз: | 120.9 - Стенокардия неуточненная |   |          |              | <b>×</b> × |
|          |                                  |   | 崎 Отмена | $\checkmark$ | Готово     |

## Рисунок 8

Если диспансерное наблюдение было поставлено на основании конкретного диагноза (при выборе основания этот диагноз указывается в отдельном столбце), то основной диагноз первичного осмотра обращения должен совпадать с этим диагнозом.

Печать формы № 30/у

Для печати формы № 30/у нажмите кнопку «Печать в правой нижней части окна.

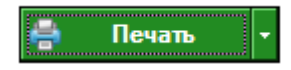